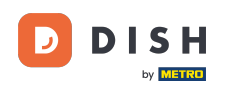

W tym samouczku dowiesz się, jak zarządzać członkami zespołu w aplikacji DISH. Najpierw otwórz aplikację DISH na swoim telefonie komórkowym.

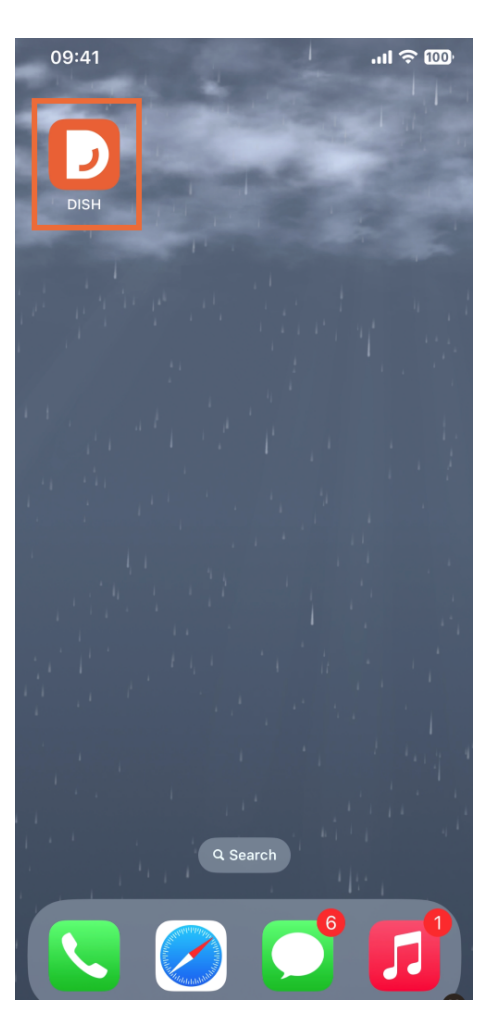

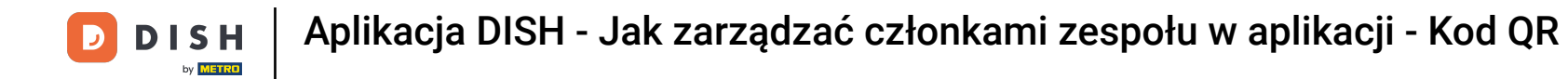

Kolejnym krokiem jest otwarcie menu poprzez dotknięcie ikony menu.

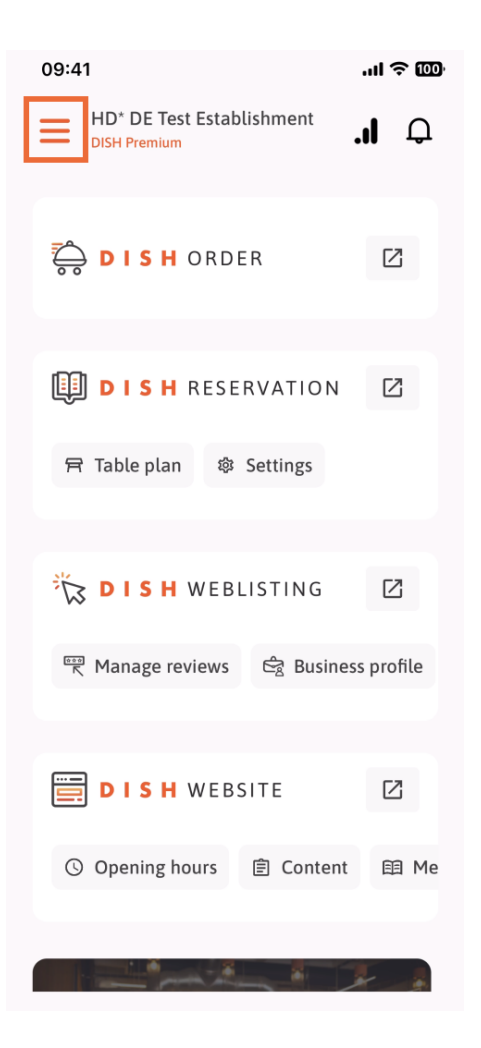

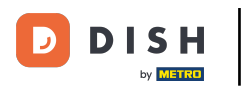

Następnie będziesz musiał dotknąć sekcji Mój zespół.

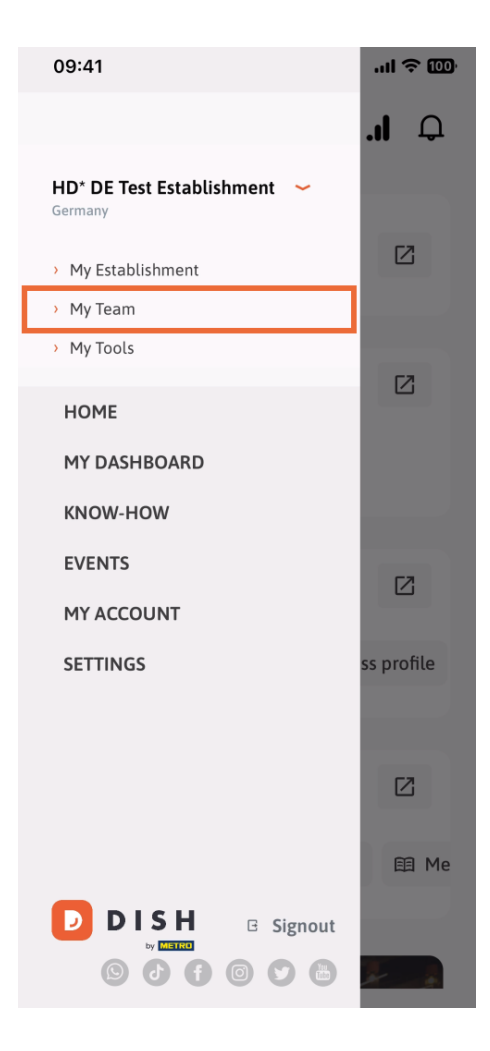

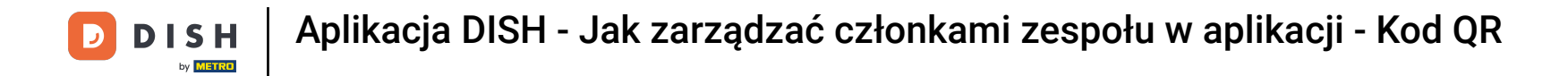

• W prawym górnym rogu zobaczysz przycisk Dodaj , dotknij go.

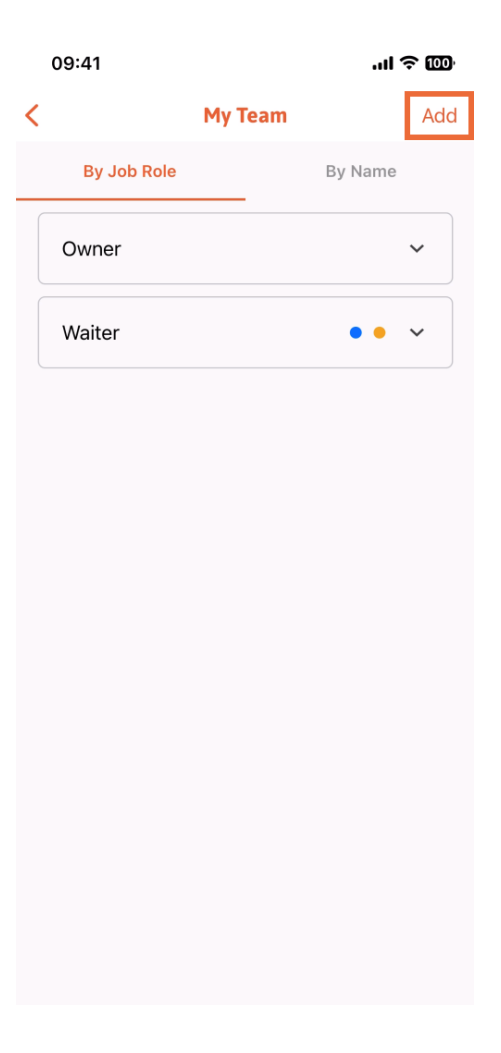

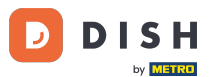

Jeśli chcesz dodać członka zespołu osobiście, możesz wygenerować kod QR, dotykając pierwszej sekcji Osobiście. Uwaga: Istnieją 3 sposoby dodania nowego członka zespołu. Wyjaśnimy je wszystkie w tym samouczku.

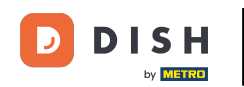

## Aplikacja DISH - Jak zarządzać członkami zespołu w aplikacji - Kod QR

| 09:41                                           | .ıl ≎ 100                                    |   |  |
|-------------------------------------------------|----------------------------------------------|---|--|
|                                                 | Add Team Member                              | × |  |
|                                                 |                                              |   |  |
| How do you want to connect<br>your team member? |                                              |   |  |
|                                                 | <b>In person</b><br>Invite by QR Code        |   |  |
| Ø                                               | <b>Manually</b><br>Type information manually |   |  |
| <mark>[2</mark>                                 | From contacts<br>Select an Existing Contact  |   |  |
|                                                 |                                              |   |  |
|                                                 |                                              |   |  |
|                                                 |                                              |   |  |

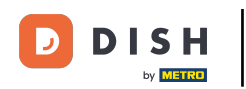

## Po wybraniu trybu osobistego możesz kliknąć Dalej .

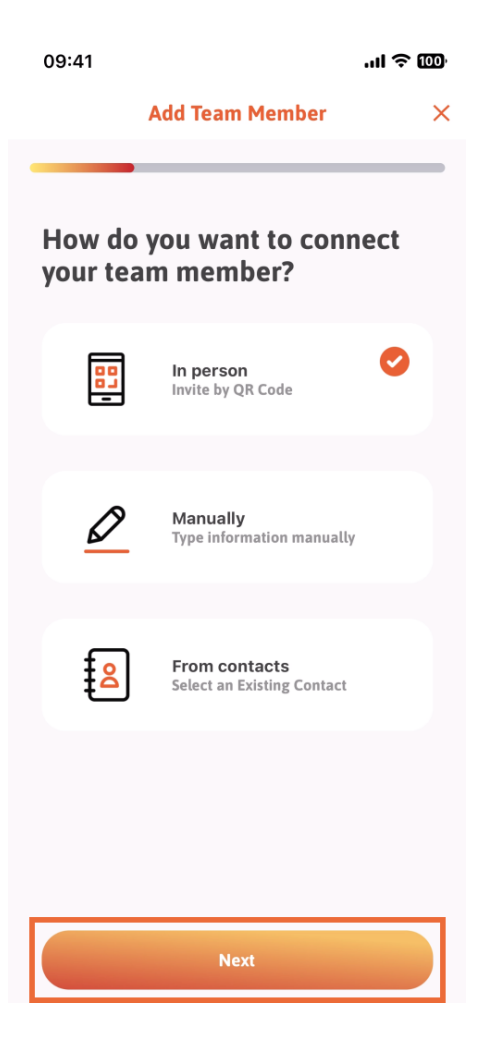

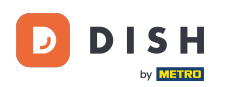

• W kolejnym kroku możesz już wprowadzić dane nowego członka. Klikając ikonę ołówka na zdjęciu profilowym, możesz dodać zdjęcie nowego członka.

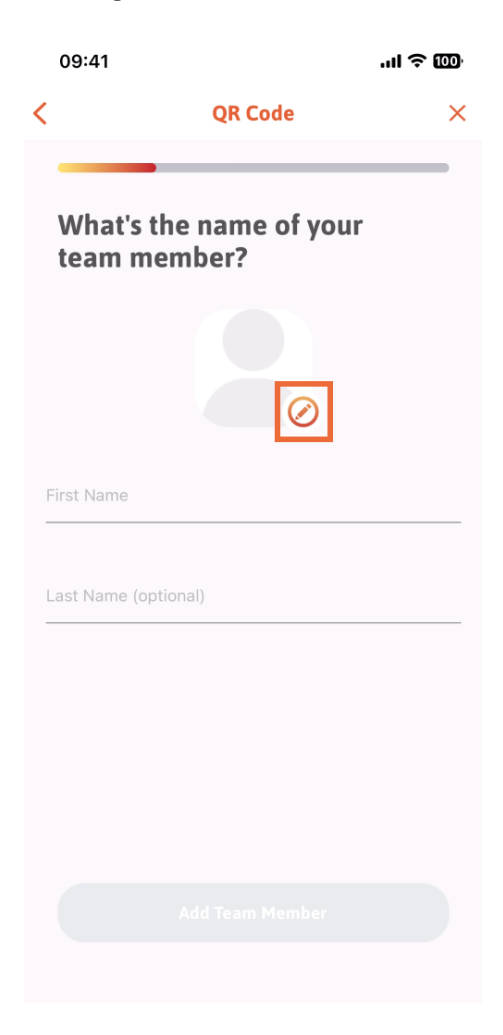

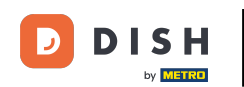

Możesz wybrać pomiędzy Zrób zdjęcie , Wybierz z galerii, Usuń zdjęcie lub Odrzuć za pomocą przycisku Nie, zachowaj.

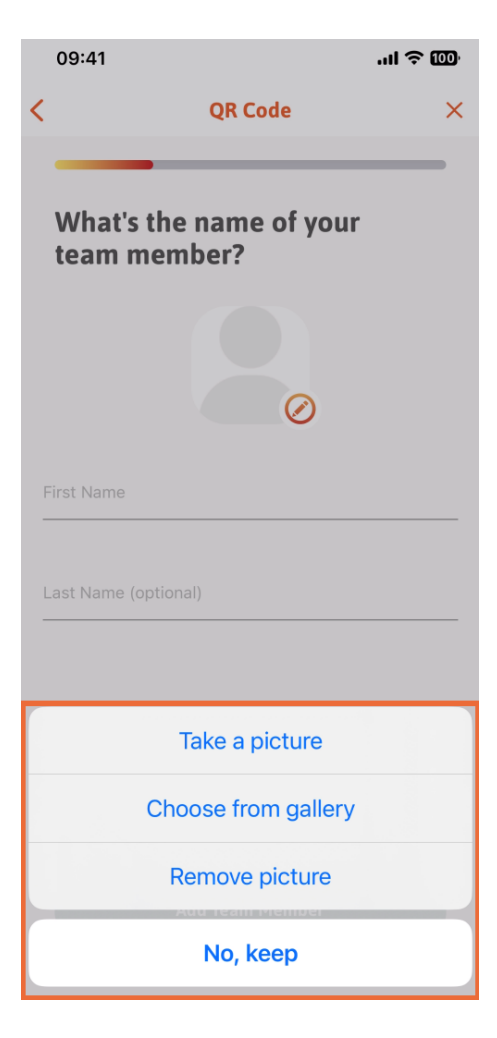

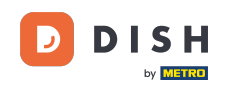

## Po uzupełnieniu pierwszego imienia i nazwiska stuknij opcję Dodaj członka zespołu. Uwaga: Wypełnienie sekcji Nazwisko jest opcjonalne.

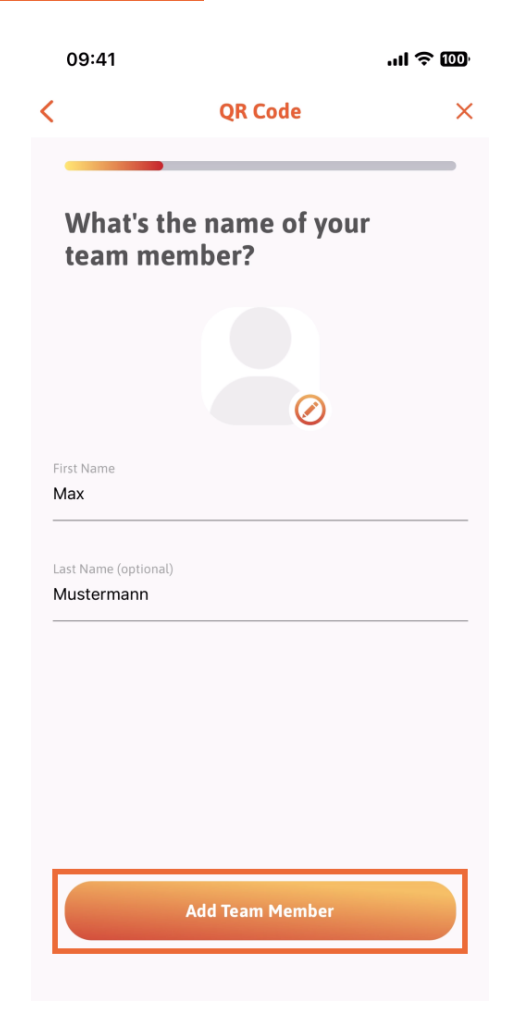

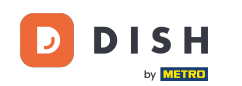

W następnym kroku będziesz musiał wybrać stanowisko, jakie zajmuje twój nowy członek. Wybraliśmy na przykład Kuchnię.

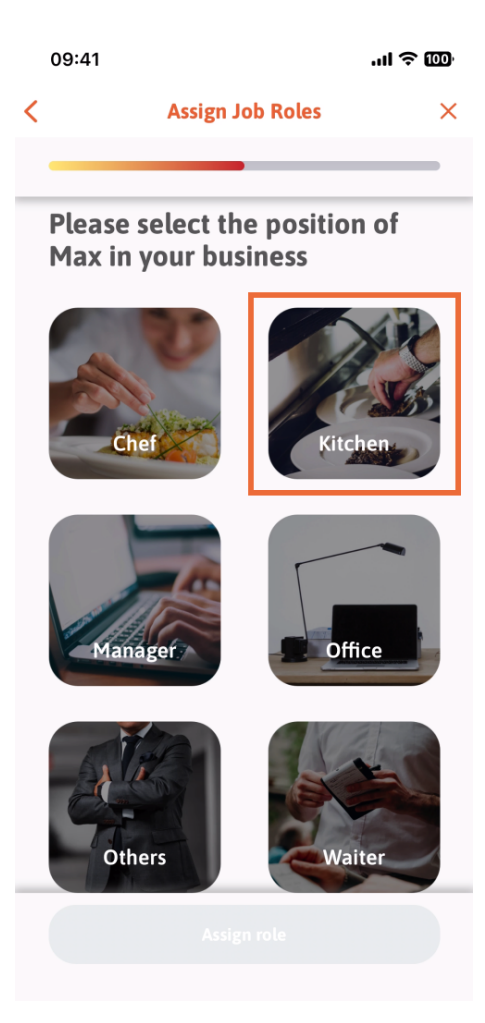

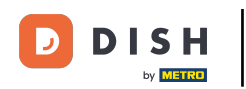

Następnie będziesz musiał dotknąć Przypisz rolę.

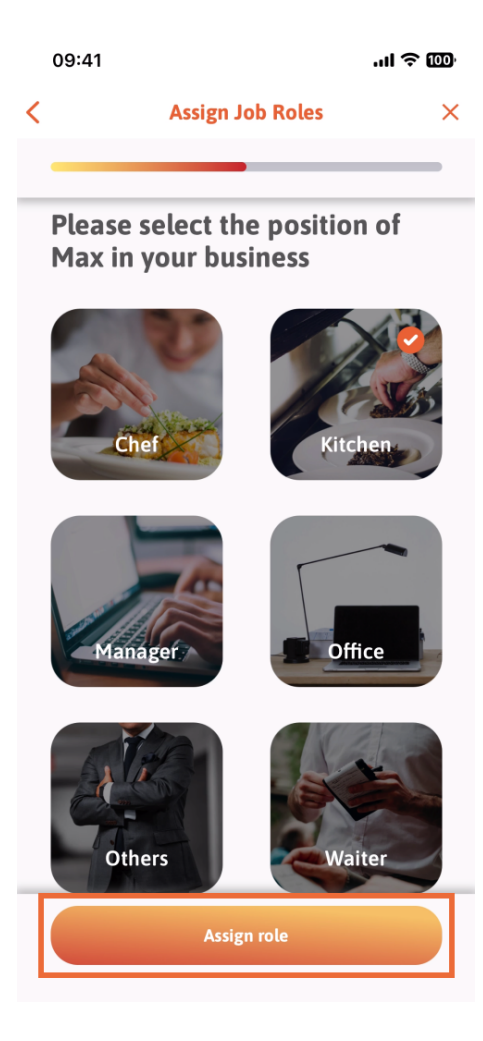

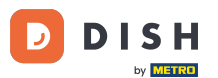

Możesz także wybrać, z jakich narzędzi będzie mógł korzystać Twój nowy członek zespołu. Jeśli zdecydujesz, że może korzystać z narzędzia w witrynie DISH, dotknij go, aby przejść do następnej sekcji.

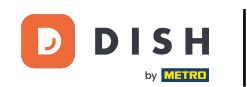

## Aplikacja DISH - Jak zarządzać członkami zespołu w aplikacji - Kod QR

|   | 09:41                        | .ul 🗢 🚥 |  |  |
|---|------------------------------|---------|--|--|
| < | Tool Tasks                   | ×       |  |  |
| _ |                              |         |  |  |
|   | Enable Max to use your tools |         |  |  |
|   |                              | ~       |  |  |
|   | DISH RESERVATION             | *       |  |  |
|   |                              | ~       |  |  |
|   | <u>와</u><br>Assign tool task |         |  |  |
|   | Skip                         |         |  |  |

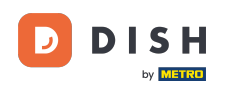

Otworzy się rozwijane menu oferujące różne możliwości. W naszym przypadku wybierzemy Menedżera treści.

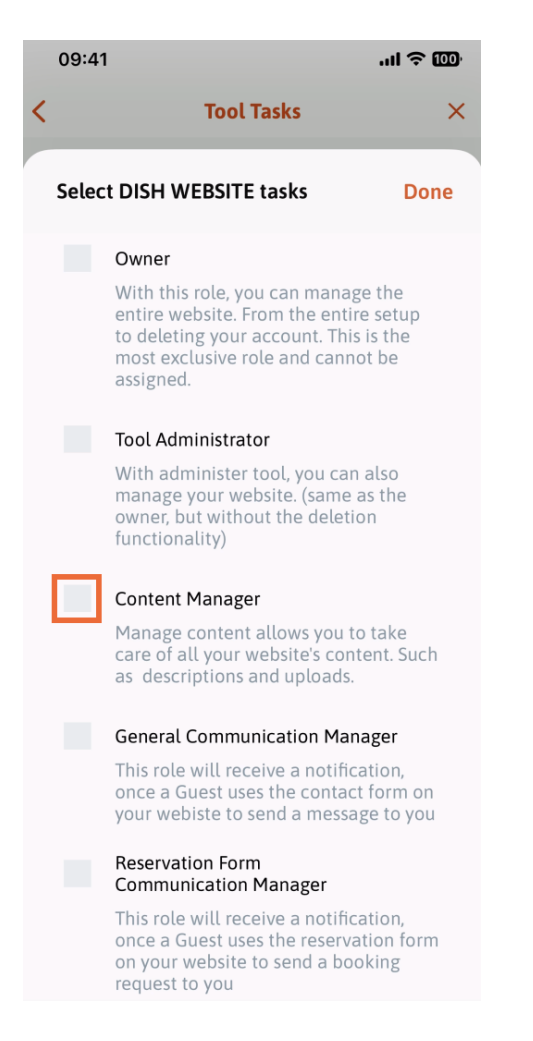

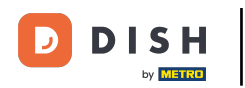

Po wybraniu zadania odpowiedni kwadrat zmieni kolor na pomarańczowy. Możesz kliknąć Gotowe .

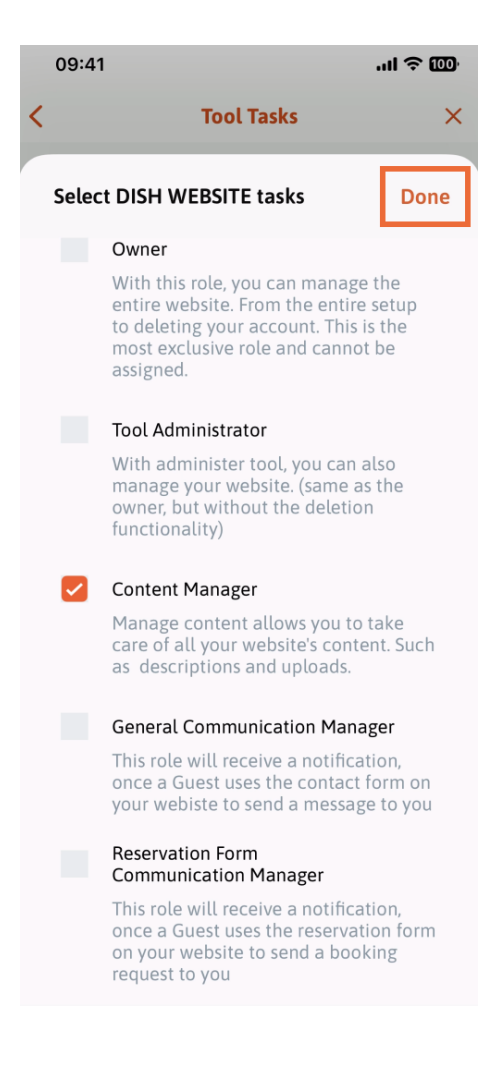

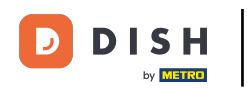

Możesz teraz kliknąć opcję Przypisz zadanie narzędzia.

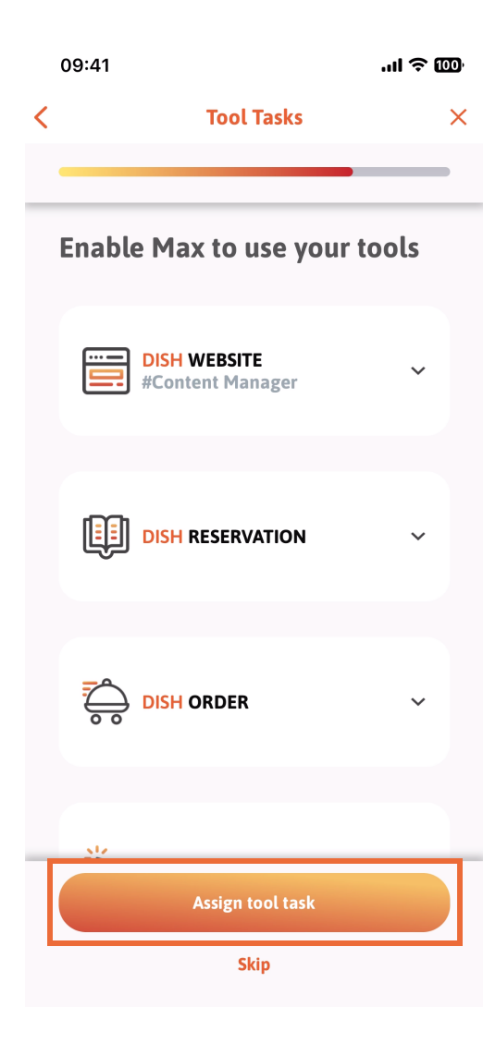

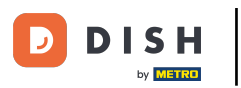

Na tym etapie możesz sprawdzić, czy kod QR został pomyślnie utworzony.

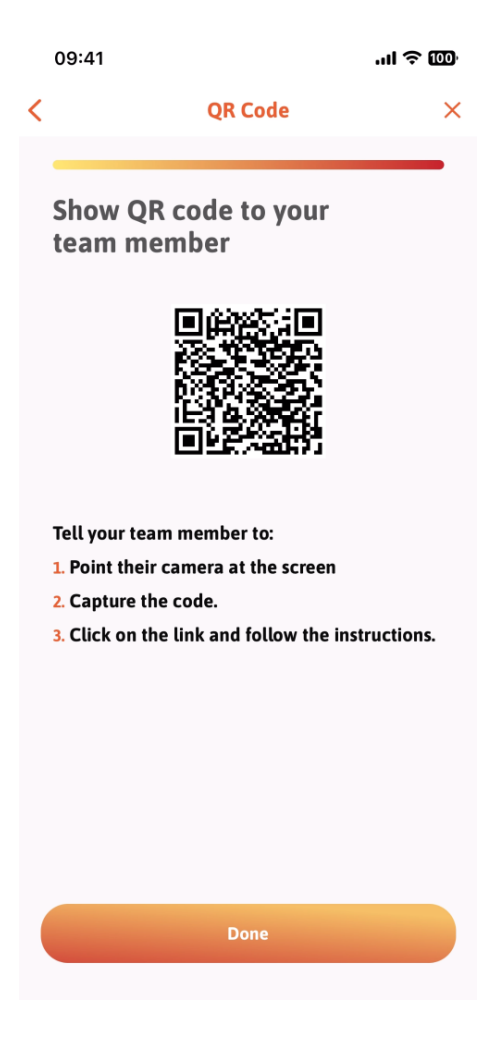

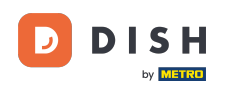

Utworzyłeś teraz nowy kod QR, który możesz pokazać nowemu członkowi zespołu. Możesz kliknąć Gotowe.

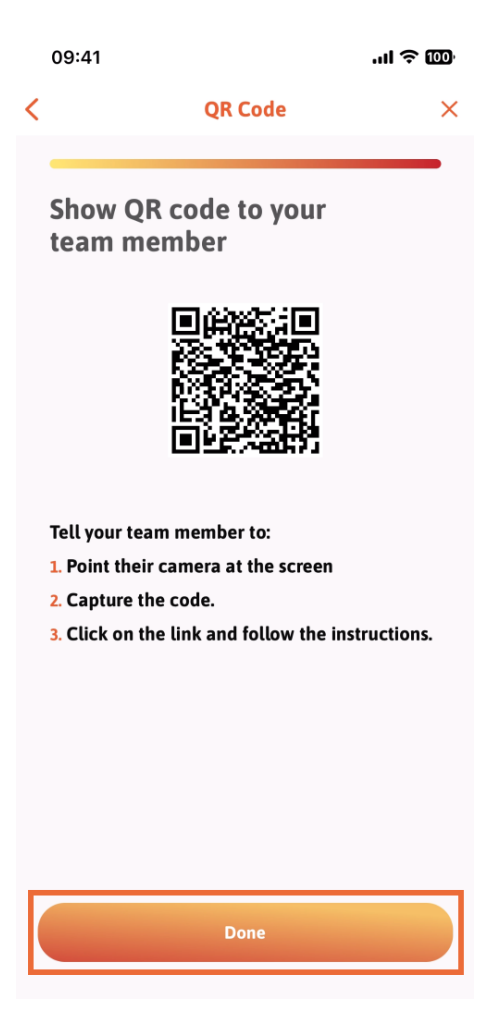

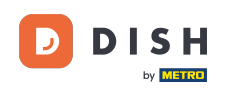

Kiedy pomyślnie dodasz nowego członka zespołu i nie chcesz dodawać kolejnego, możesz kliknąć Nie teraz.

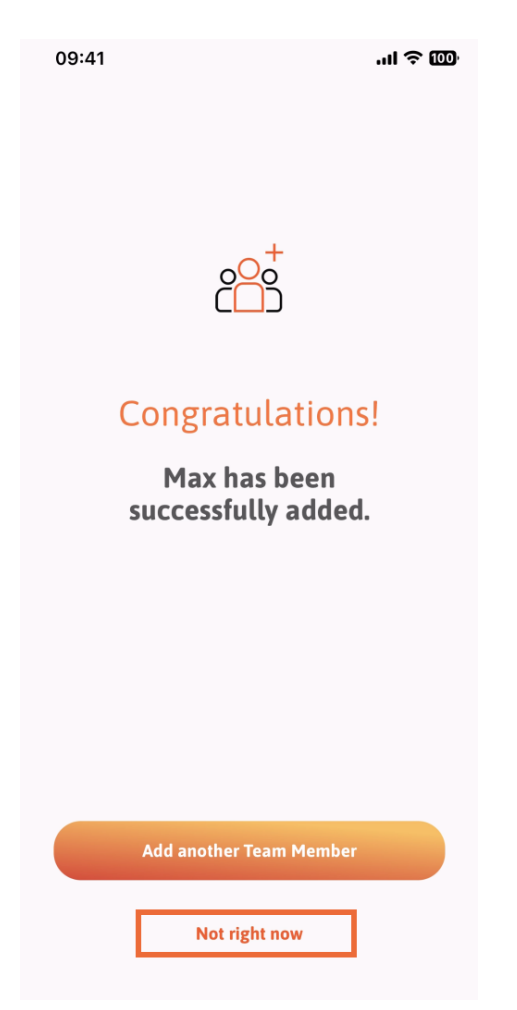

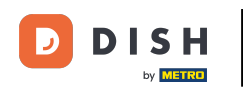

W sekcji Mój zespół możesz wyświetlić wszystkich członków swojego zespołu według roli, klikając Według roli stanowiska.

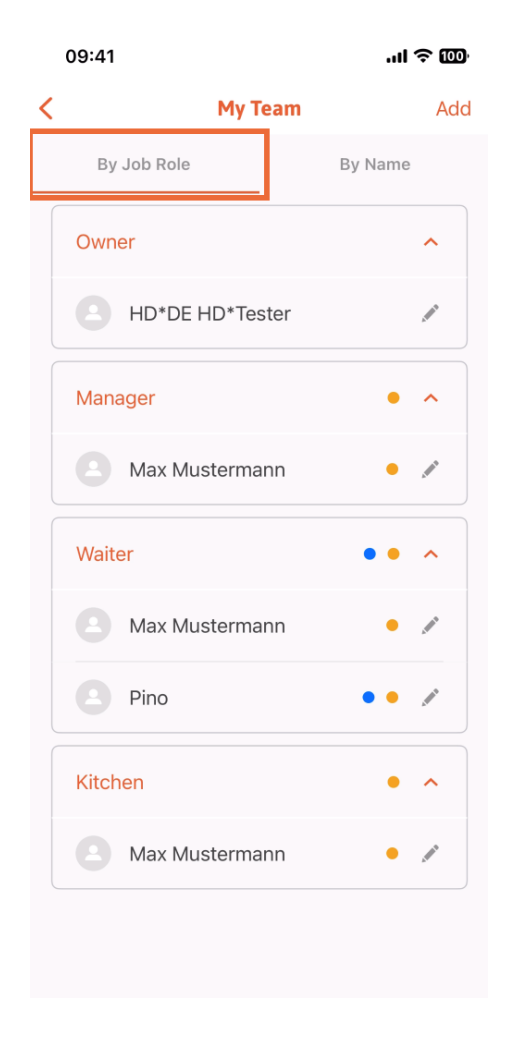

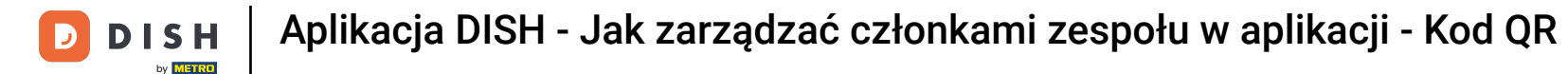

Możesz też je sobie wyobrazić, klikając Według nazwy.

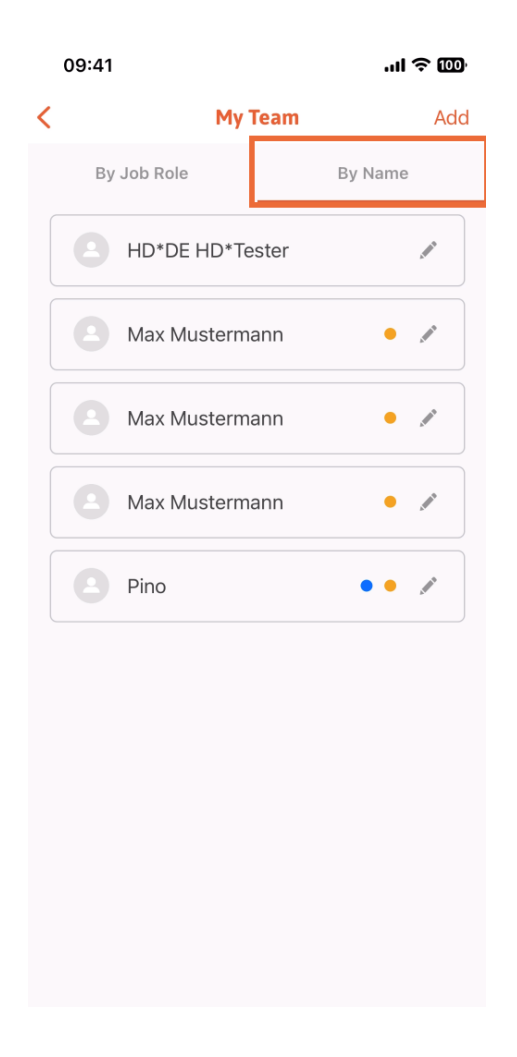

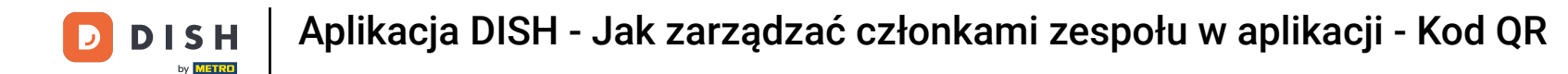

Jeśli chcesz edytować dane członka zespołu lub go usunąć, możesz kliknąć ikonę ołówka po prawej stronie jego imienia i nazwiska.

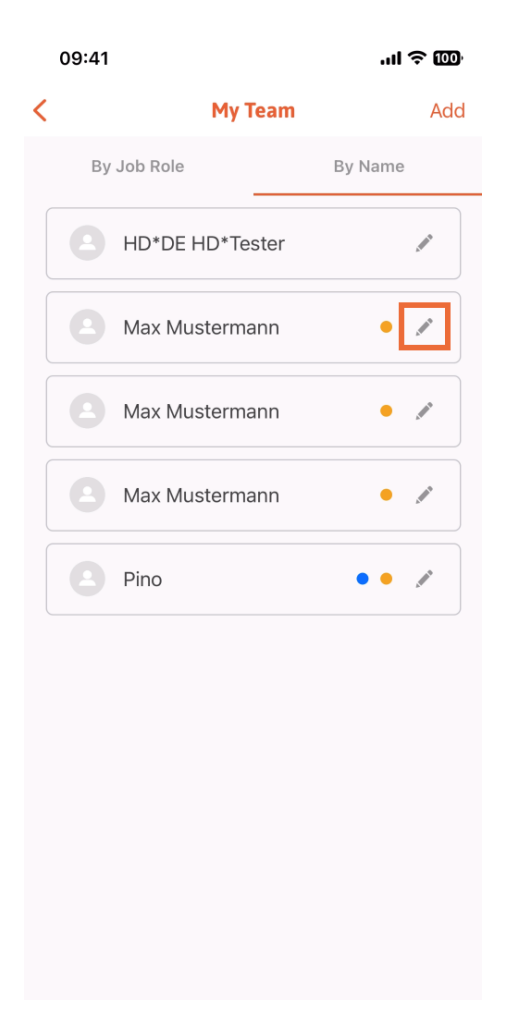

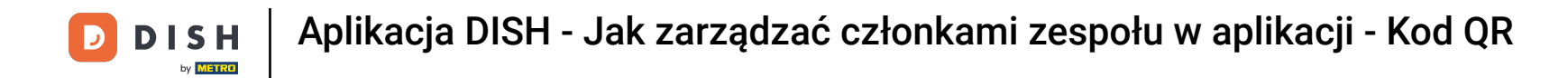

Aby usunąć tego członka zespołu, możesz kliknąć na dole opcję Usuń członka zespołu.

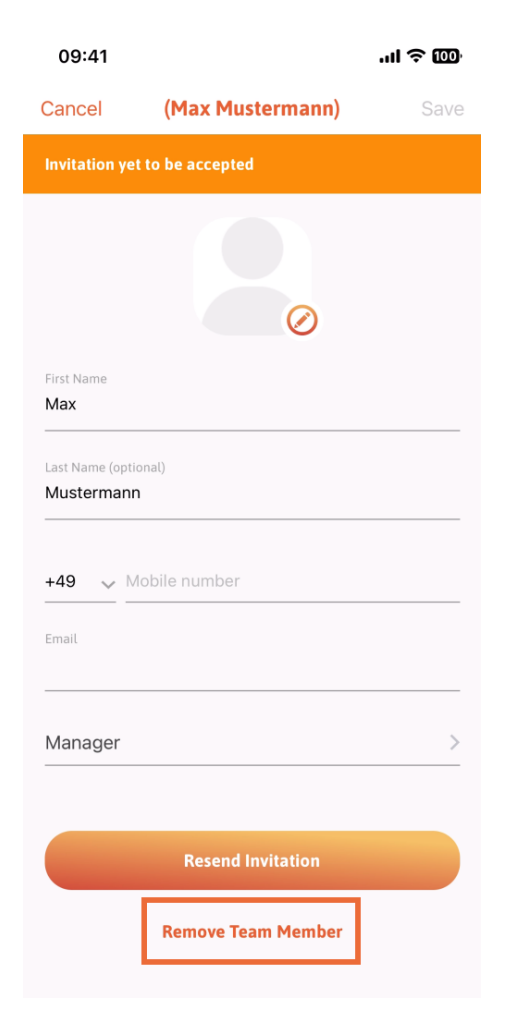

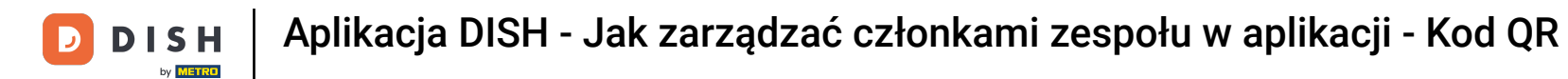

Jeśli tak zdecydujesz, w wyskakującym menu ponownie pojawi się pytanie, czy na pewno chcesz usunąć tego członka zespołu. Potwierdź, dotykając Tak .

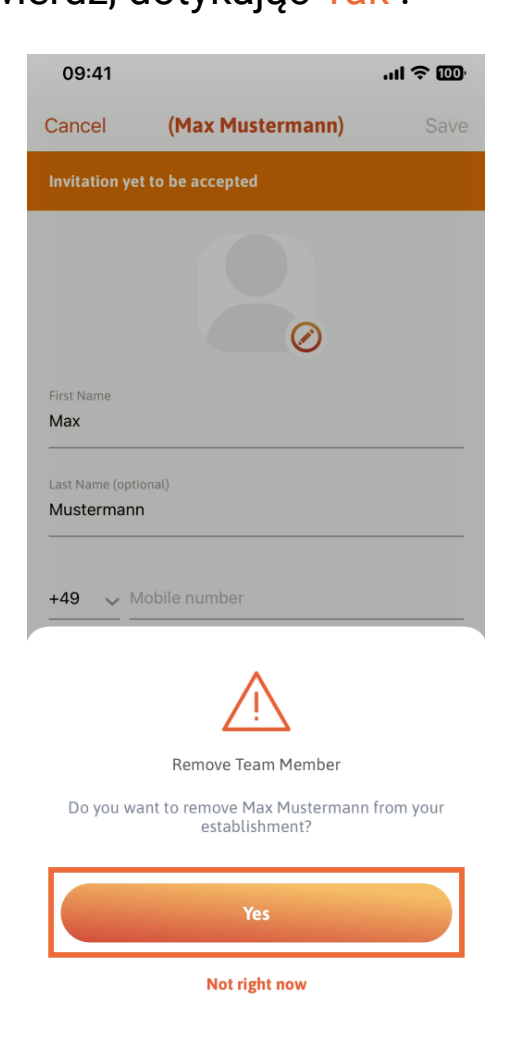

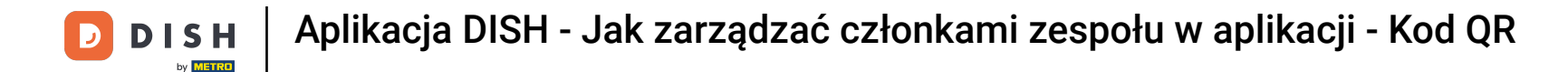

1 Otóż to. Skończyłeś. Teraz wiesz, jak zarządzać członkami zespołów w aplikacji.

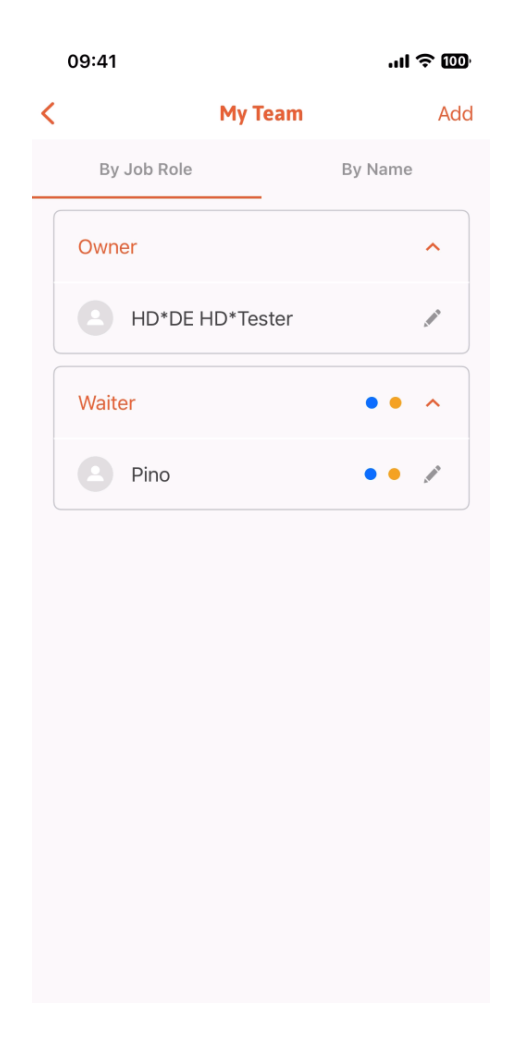

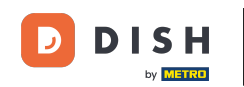

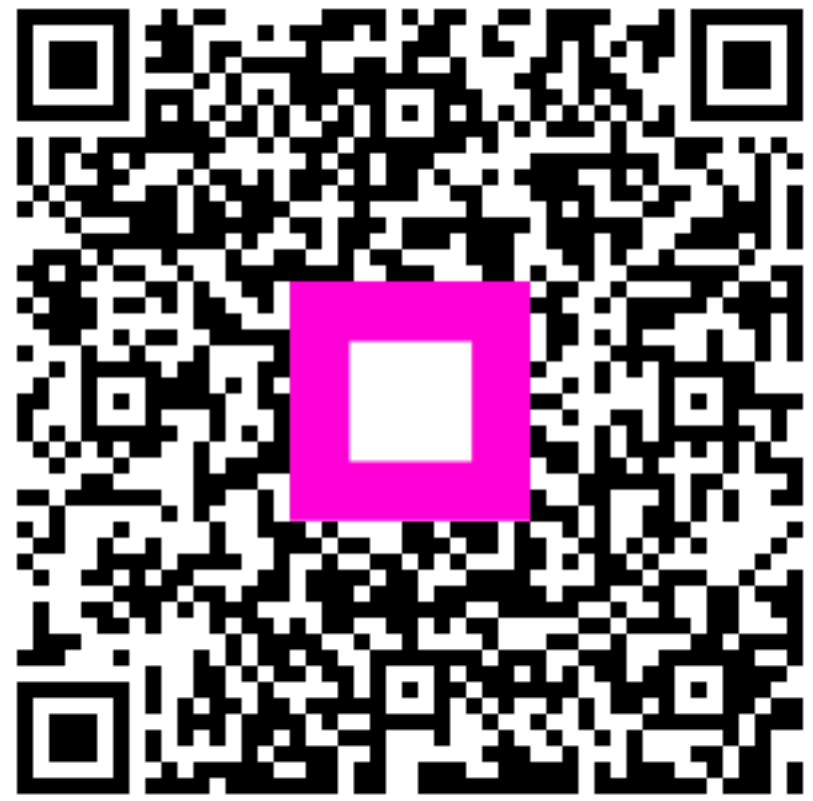

Zeskanuj, aby przejść do interaktywnego odtwarzacza